# Sentral Pay User Guide

December, 2024

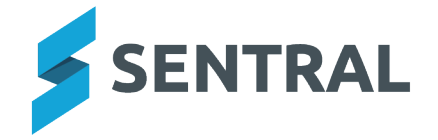

# Contents

| Getting started                                                           |   | 4 |
|---------------------------------------------------------------------------|---|---|
| Target audience                                                           |   | 4 |
| Content                                                                   |   | 4 |
| Overview                                                                  |   | 4 |
| Role-based permissions                                                    |   | 4 |
| To access Sentral Pay                                                     |   | 4 |
| Payment requests                                                          |   | 5 |
| Overview                                                                  |   | 5 |
| How to manually send an online payment request                            |   | 5 |
| Cancel an existing payment schedule                                       |   | 6 |
| Overview                                                                  |   | 6 |
| Steps                                                                     |   | 6 |
| Adjust a payment schedule                                                 |   | 7 |
| Overview                                                                  |   | 7 |
| User permissions                                                          |   | 7 |
| Steps                                                                     |   | 7 |
| Parent portal view                                                        |   | 9 |
| Overview                                                                  |   | 9 |
| Publishing to Parent Portal                                               |   | 9 |
| Payment request notification emails                                       |   | 9 |
| Parent steps                                                              | 1 | 0 |
| View payment requests                                                     | 1 | 0 |
| Select payment requests and amounts to pay                                | 1 | 0 |
| Enter payment details                                                     | 1 | 1 |
| Security                                                                  | 1 | 1 |
| Review responses received via Sentral Pay                                 | 1 | 2 |
| Overview                                                                  | 1 | 2 |
| Steps                                                                     | 1 | 2 |
| Sentral Pay payment schedules                                             | 1 | 3 |
| Overview                                                                  | 1 | 3 |
| Scheduling payments                                                       | 1 | 3 |
| What do parents see when paying fees via the portal on a scheduled basis? | 1 | 3 |
| Manage scheduled payments                                                 | 1 | 5 |
| Overview                                                                  | 1 | 5 |
| To manage scheduled payments                                              | 1 | 5 |
| More about statuses                                                       | 1 | 6 |
| How does the billing process work?                                        | 1 | 6 |
| What is a non-processing status?                                          | 1 | 6 |
| How long does processing take?                                            | 1 | 6 |
|                                                                           |   |   |

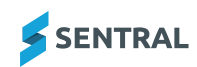

| Types of dishonours                                       | 16   |
|-----------------------------------------------------------|------|
| Run a Settlements report                                  | 17   |
| Manually push invoices to the financial management system | 18   |
| Export successful payments                                | . 19 |

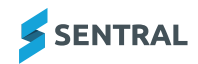

# Getting started

# Target audience

Staff who handle finances, billing and account payments.

### Content

- Accessing Sentral Pay
- Payment requests
- Payments received
- Payment schedules
  - Parent view to set up scheduled payments
  - ° School management of scheduled payments
- Settlements
- Notifications.

### Overview

Sentral Pay provides online payment options for schools and parents. This includes:

- · payment instruction storage and recurring payment functionality across credit card and bank accounts
- single platform visibility across the end-to-end transaction lifecycle.

For example, payment requests, payments received, upcoming payment schedules and fund settlements.

Sentral Pay handles accounts receivable for school-initiated payments.

Your school can send payments to parents irrespective of whether the Fees, Billing & Payments module or the Portal Console module is configured

# **Role-based permissions**

Your access is assigned to you by the Sentral Administrator (Administrator) at your school. This determines what you can do within the Sentral Pay module.

# To access Sentral Pay

1. Select the Sentral menu icon and then under Finance, select Fees, Billing & Payments.

The Fees, Billing & Payments home screen displays. Sentral Pay is an option in the left menu.

| 👯 🇯 Xero              |                          |   |             |   | 🔛 Messages 🛛 🕐 Hel | lp 🧭 Clock in | 🌣 Setup 🛛 🗱           |                                 | (@Sentral) |
|-----------------------|--------------------------|---|-------------|---|--------------------|---------------|-----------------------|---------------------------------|------------|
| Fees, Billing & Payme | nts                      |   |             |   |                    |               | ▼ Search Fees, Billin | g & Payments                    | ٩          |
| Sync with Enrolments  | L Students               |   | 💄 Debtors 0 |   | 💄 Latest Bill      | ing Run       |                       | Recent Student                  | s          |
| Sync with Xero        | Total Students           | 0 | In debit    | 0 | Run On             | Never         |                       |                                 |            |
|                       | Students with no debtors | 0 | In credit   | 0 |                    |               |                       | Recent Debtors                  |            |
| Registers             | ~                        |   | Active      | 0 |                    |               |                       |                                 |            |
| Billing               | ~                        |   | Inactive    | 0 |                    |               |                       | Activities Appro<br>For Billing | oved       |
| Invoice Creation      | ~                        |   | Total       | 0 |                    |               |                       |                                 |            |
| Invoice Adjustments   | ~                        |   |             |   |                    |               |                       |                                 |            |
| Sentral Pay           | ~                        |   |             |   |                    |               |                       |                                 |            |
| Reports               | ~                        |   |             |   |                    |               |                       |                                 |            |

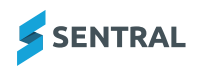

# Payment requests

# Overview

Payment requests give parents the option to pay their invoices either as a once-off payment or by setting up a schedule.

There are two ways to create a payment request:

- manually via the Actions button in the Invoice register
- automatically when an invoice is pushed to the portal via the Fees, Billing and Invoice settings.

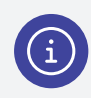

**Note:** When an invoice or fee has successfully been pushed to the portal and has had a payment request sent (via email), a **Payable in Portal** flag displays next to the status of the invoice.

### How to manually send an online payment request

- Select the menu icon and choose Fees, Billing & Payments.
   The Fees, Billing & Payments home screen displays.
- 2. Select Registers in the left menu and choose Invoice Register.

| There are <u>0 Invoices</u> in Authorise<br>There are <u>5 Invoices</u> in Authorise | d or Paid status that have not been synced to Xero<br>d or Paid status that have Receipts not synced to Xero |                   |                  |
|--------------------------------------------------------------------------------------|----------------------------------------------------------------------------------------------------|-------------------|------------------|
| Filters                                                                              |                                                                                                    |                   |                  |
| Invoice Runs                                                                         | Choose a value *                                                                                             | Include Flags     | Choose a value   |
| Invoice Status                                                                       | DRAFT SUBMITTED AUTHORISED DELETED VOIDED PAID                                                               | Exclude Flags     | Choose a value * |
| Activities                                                                           | Choose a value *                                                                                             | Creation Date     |                  |
| Billing Pariod                                                                       | Choose a value                                                                                               | Invoice Date      |                  |
| bining Period                                                                        | Choose a value                                                                                               | Invoice Due Date  |                  |
| Created By                                                                           | Choose a value *                                                                                             | Student Exit Date |                  |
| Debtor's Preferred Communication                                                     | Email Mail Portal                                                                                            |                   |                  |
| Debtor is linked to Portal                                                           | Linked Not Linked                                                                                            |                   |                  |
|                                                                                      |                                                                                                    |                   | ert.             |

- 3. Under Filters:
  - a. Choose the appropriate invoice run.

b. Select Filter

Invoices for the selected invoice run display.

| Inv | oices - 1 Found |               |            |                 |              |            |             |                  |                   |                                  |               |
|-----|-----------------|---------------|------------|-----------------|--------------|------------|-------------|------------------|-------------------|----------------------------------|---------------|
|     |                 |               |            |                 |              |            |             |                  |                   |                                  | Actions 🗸     |
|     | Invoice No      | Reference     | Due Date   | Debtor Name     | Students     | Total      | Amount Paid | Amount Allocated | Amount Due Status |                                  |               |
|     | INV275-22083470 | Trip to Paris | 30/06/2024 | Mr Roger Morgan | Johny Morgan | \$5,000.00 | \$5,000.00  | \$0.00           | \$0.00 PAID       | Pushed to Xero Payable In Portal | 🔎 Details 🗸   |
|     |                 |               |            |                 |              |            |             |                  |                   |                                  |               |
|     |                 |               |            |                 |              |            |             |                  |                   | Show results 50 V                | Prev 1 Next » |
|     |                 |               |            |                 |              |            |             |                  |                   |                                  |               |

4. Select the checkbox next to invoices that you wish to send a payment request for, select choose Send Payment Requests.

A confirmation message displays at the top of the screen.

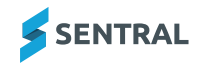

and

# Cancel an existing payment schedule

# Overview

You can cancel a parent's payment schedule if they want to:

- change their payment method
- · change the payment frequency
- use a different payment method.

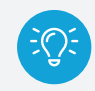

**Tip:** In order for a parent to set up a new schedule, you need to first completely remove their existing (old) schedule.

### Steps

Follow these steps to cancel an existing payment schedule.

- 1. Select the menu icon and choose the Fees Billing & Payments module.
- 2. Select Sentral Pay in the left menu and choose Payment Schedules.
- 3. Under Filters in the right pane:
  - a. Choose filter options to locate the schedule.

| h | Select | <b>Apply filters</b> |
|---|--------|----------------------|
| h | Select |                      |

| Sync with Enrolments                 | s        | Pa | yn | nent Schedules - 2                  | 26 Found                   |            |        |            |                 |                                                                       |               |
|--------------------------------------|----------|----|----|-------------------------------------|----------------------------|------------|--------|------------|-----------------|-----------------------------------------------------------------------|---------------|
| Sync with Enterprise                 |          |    |    |                                     |                            |            |        |            |                 | With Selected.                                                        | 🗸             |
| Sync with Xero                       | <b>_</b> |    | #  | Linked To                           | Description                | Total      | Paid   | Due        | Status          | Cancel Remaining Instalme                                             | nts           |
| egisters                             | ~<br>~   |    | 26 | student: Matt MURDOCK<br>(inactive) | brigidine test 20/6        | \$5.00     | \$0.00 | \$5.00     | ✓1  (<br>×0     | Email Schedules<br>View Linked Payment Requir<br>View Linked Invoices | ests          |
| voice Creation                       | ~        |    | 25 | contact: Jack Murdock               | Voluntary Building<br>Fund | \$250.00   | \$0.00 | \$250.00   | ✓1  (<br>×0     | 00 !0 <br>Actio                                                       | tails<br>on ∽ |
| nvoice Adjustments                   | ~        |    | 24 | student: Matt MURDOCK<br>(inactive) | Sentral Pay                | \$7500.00  | \$0.00 | \$7500.00  | ✓ 50   0<br>× 0 | 30 !0 <br>Actio                                                       | tails<br>on ∽ |
| Payment Requests                     |          |    | 23 | student: Matt MURDOCK<br>(inactive) | Demo                       | \$15000.00 | \$0.00 | \$15000.00 | ✓ 22   0<br>× 0 | 30 !1 <br>Actio                                                       | tails<br>on ∽ |
| Responses Received Payment Schedules |          |    | 22 | student: Peter PARKER<br>(inactive) | Schedule Test              | \$12500.00 | \$0.00 | \$12500.00 | ✓ 52   0<br>× 0 | 30 !0                                                                 | tails<br>on ∽ |
| Settlements                          |          |    |    |                                     |                            |            |        |            |                 |                                                                       | taild         |

4. Select the schedule, select the arrow beside **Instalments** from the menu options.

With Selected... V

and choose Cancel Remaining

5. In Cancel Scheduled Instalments, select

to confirm you wish to cancel the remaining payments.

An email is sent to the parent confirming that the schedule has been cancelled.

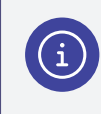

**Note:** After the schedule has been cancelled, the parent can create a new schedule via the parent portal or by following the URL on the payment request email.

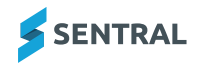

# Adjust a payment schedule

#### Feature availability

|                    | Independent schools | Government schools - ACT | Government schools - Other |
|--------------------|---------------------|--------------------------|----------------------------|
| Scheduled payments | $\checkmark$        | $\checkmark$             | ×                          |

### Overview

Payment schedules that will overpay their linked invoice(s) can be adjusted based on the current amount due. This may be required, for example, if a credit or payment has been allocated to a linked invoice outside of an existing payment schedule.

If a payment schedule will overpay its linked invoice(s) as a result of a credit or payment being applied to an invoice, a message prompt appears when the credit/payment is allocated.

If one or more payment schedules exist that will overpay their linked invoices, an alert message also displays on the Fees, Billing & Payments home screen. This alert message links to a list of the affected payment schedules on the Sentral Pay | Payment Schedules screen.

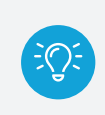

**Tip:** The same list of payment schedules can be displayed by applying the **Schedules that will overpay linked invoices** filter on the Payment Schedules screen.

### User permissions

You need the **Can edit payment schedules** user permission to perform this task. This permission is denied to all access levels except for administrators by default.

### Steps

Follow these steps to adjust a payment schedule based on the current amount due of its linked invoice(s).

- 1. Select the menu icon and choose the Fees Billing & Payments module.
- 2. Select Sentral Pay in the left menu and choose Payment Schedules.

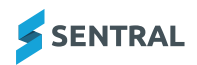

- 3. Under Filters in the right pane:
  - a. Choose filter options to locate the schedule. Options include:
    - Filter by Invoicing Run
    - Filter by Linked To

b. Select

- Filter by students in Activities
- Filter by Schedule Status
- · Schedules that will overpay linked invoices
- Filter by number of instalments.
  - Apply filters

| Fees, Billing & Payr                 | ments  |      |                                     |                            |            |        |            |               |                                                    | ✓ Search Fee                    |
|--------------------------------------|--------|------|-------------------------------------|----------------------------|------------|--------|------------|---------------|----------------------------------------------------|---------------------------------|
| Sync with Enrolments                 | s      | Payr | nent Schedules - 2                  | 26 Found                   |            |        |            |               |                                                    |                                 |
| Sync with Enterprise                 |        |      |                                     |                            |            |        |            |               | w                                                  | lith Selected 🗸                 |
| Sync with Xero                       |        | #    | Linked To                           | Description                | Total      | Paid   | Due        | Status        | Cancel Remain                                      | ing Instalments                 |
| Registers<br>Billing                 | *<br>* | 26   | student: Matt MURDOCK<br>(inactive) | brigidine test 20/6        | \$5.00     | \$0.00 | \$5.00     | ✓1 (<br>×0    | Email Schedule<br>View Linked Pa<br>View Linked In | es<br>ayment Requests<br>voices |
| Invoice Creation                     | ~      | 25   | contact: Jack Murdock               | Voluntary Building<br>Fund | \$250.00   | \$0.00 | \$250.00   | ✓1 (<br>×0    | 301 <u>1</u> 01                                    | i Details<br>Action ∽           |
| Invoice Adjustments                  | ~      |      | student: Matt MURDOCK               | Ountral Day                | \$7500.00  | ê0.00  | \$7500.00  | ✓ 50          | <u>()</u> 0  <u> </u> 0                            | 3 Details                       |
| Sentral Pay                          | ^      | 24   | (inactive)                          | Sentral Pay                | \$7500.00  | \$0.00 | \$7500.00  | × 0           |                                                    | Action 🗸                        |
| Payment Requests                     |        | 23   | student: Matt MURDOCK<br>(inactive) | Demo                       | \$15000.00 | \$0.00 | \$15000.00 | ✓ 22  <br>× 0 | <u>()</u> 0 !1                                     | i Details<br>Action ∽           |
| Responses Received Payment Schedules |        | 22   | student: Peter PARKER<br>(inactive) | Schedule Test              | \$12500.00 | \$0.00 | \$12500.00 | ✓ 52  <br>× 0 | <u>()</u> 0 !0                                     | ③ Details<br>Action ✓           |
| Settlements                          |        | C 21 | student: Matt MURDOCK               | 1                          | 67500.00   | 0.00   | 07500.00   | ✓ 48          | <u>0 </u> 0                                        | 🚯 Details                       |

- 4. Select the relevant schedule, select the arrow beside Actions and choose Manage Schedule from the menu options.
- 5. In the Manage Schedule screen, select Actions and choose either:
  - Adjust instalment amounts to adjust the amount of each of the remaining instalments based on the current amount due for the linked invoice(s).
  - Adjust number of instalments to cancel any instalments from of the schedule that would overpay the linked payment requests, and adjust the amount of the last remaining scheduled instalment as required to pay the remaining amount due.
- 6. Select the **Adjust instalment amounts** or **Adjust number of instalments** button on the confirmation message if you want to continue with the changes.
- 7. Review the updated payment schedule details on the Manage Schedule screen.

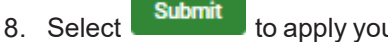

to apply your changes to the schedule.

9. To email the debtor with the updated payment schedule details, select Actions and choose Email Schedule.

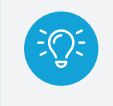

**Tip:** This email notification can be customised via Fees, Billing & Payments Setup | Notification Templates | Payment Schedule Adjustment.

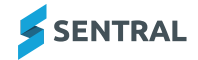

# Parent portal view

### Overview

Parents can pay their invoices online if you choose to create payment requests when you publish invoices to the Parent Portal.

Read more about Payment Request configuration choices

### Publishing to Parent Portal

If you want payment requests to be created when you publish invoices to the Parent Portal, navigate to **Setup** Fees, Billing & Payments | Fees, Billing & Invoicing Settings and set Create portal payment requests for invoices when publishing to portal to Yes.

| Create portal payment requests for invoices when publishing to portal? | Yes | No |  |
|------------------------------------------------------------------------|-----|----|--|
|                                                                        |     |    |  |

If this setting is Yes, parents will be able to pay published invoices online.

If this setting is No, published invoices will be visible on the Invoices screen in the Parent Portal, but they will not be payable. Selecting this setting means that payment requests will not be displayed on the Payments screen.

#### Payment request notification emails

If you want payment request notification emails to be sent to parents automatically when invoices are published to the parent portal, navigate to **Setup Fees, Billing & Payments | Fees, Billing & Invoicing Settings** and set **Automatically send payment request emails to debtors after publishing an invoice to Parent Portal** to **Yes**.

Automatically send payment request emails to debtors after publishing an invoice to Yes No Parent Portal?

If this setting Yes, a payment request notification email will be sent to the debtor when an invoice is published to the Parent Portal. This email will include an invoice PDF and a link to pay the invoice.

If this setting is No, payment request notification emails will not be sent automatically.

Payment request notification emails can be sent (or resent) manually from the Invoice Register.

To pay an invoice online, parents must:

- · View the list of outstanding payment requests
- Select the payment requests and enter the amounts that they want to pay
- Enter and submit their payment details.

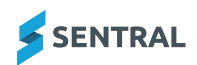

# Parent steps

#### View payment requests

Parents follow these steps to view a list of payment requests in the Parent Portal.

- 1. Do one of the following:
  - a. Log into the Parent Portal and select **Payments** in the left menu.
  - b. Log into the Parent Portal, select **Invoices** in the left menu, and then select the **Pay** button on one of the listed invoices.
  - c. Select the Pay Now link in a payment request notification email.

The Payments screen displays.

| \$  | SENTRAL                                                 | S Payments<br>Seidual Marks Soficial - Xeee                                    | Message | Messages Not | Messages Notific | Messages Noticiak | Messages Notification | Messages Hotfication | Messages Notifications | Messages Notifications |
|-----|---------------------------------------------------------|--------------------------------------------------------------------------------|---------|--------------|------------------|-------------------|-----------------------|----------------------|------------------------|------------------------|
| 6   | Home<br>Logged in as Jack                               | Statement of Account                                                           |         |              |                  |                   |                       |                      |                        |                        |
| KA  | Kevin ARNOLD<br>Sentral Public School - Xere,<br>Year 7 | Invoiced: \$1,400.00 Generate a PDF statement of<br>Credit: \$0.00 account for |         |              |                  |                   |                       |                      |                        |                        |
|     | Messages                                                | Paid: \$-1,100.00All Years V Generate<br>Refund: \$0.00                        |         |              |                  |                   |                       |                      |                        |                        |
|     | Absences                                                | Balance: \$300.00                                                              |         |              |                  |                   |                       |                      |                        |                        |
| æ   | Newsletters                                             | Payable Show UNPAID > Select Al                                                |         |              |                  |                   |                       |                      |                        |                        |
|     | Daily Notices                                           | Manage payment methods                                                         |         |              |                  |                   |                       |                      |                        |                        |
| O   | Interviews                                              | Snow Trip     Due: 11/03/2025                                                  |         |              |                  |                   |                       |                      |                        |                        |
|     | School Resources                                        | Kevin ARNOLD UNPAID                                                            |         |              |                  |                   |                       |                      |                        |                        |
| Q   | School Forms                                            | Amount: \$400.00<br>Amount Outstanding: \$400.00                               |         |              |                  |                   |                       |                      |                        |                        |
| \$  | Payments                                                | Show History                                                                   |         |              |                  |                   |                       |                      |                        |                        |
| ≔   | Invoices                                                | Pay \$ 400.00                                                                  |         |              |                  |                   |                       |                      |                        |                        |
| 1   | My Details                                              | Make Daymont                                                                   |         |              |                  |                   |                       |                      |                        |                        |
| ıCı | Medical Information                                     | Make Payment                                                                   |         |              |                  |                   |                       |                      |                        |                        |
| ٩   | My Access                                               | Please note                                                                    |         |              |                  |                   |                       |                      |                        |                        |
| ?   | Help & Information                                      | Payments made by other channels will not reflect<br>immediately.               |         |              |                  |                   |                       |                      |                        |                        |
|     | Logout                                                  |                                                                                |         |              |                  |                   |                       |                      |                        |                        |

By default, the Payments screen displays unpaid payment requests only.

Tip: To view a list of Paid payment requests, select Paid from the Show dropdown list.

#### Select payment requests and amounts to pay

Parents follow these steps to select the payment requests that they want to pay.

- 1. Navigate to the Payments screen in the Parent Portal.
- 2. Tick the payment request(s) that they want to pay.
- 3. Enter the amount that they want to pay in the Pay \$ field for each payment request.

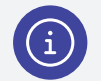

#### Note:

- The Pay \$ field will display the full Amount Outstanding by default.
- The Pay \$ field will only be editable if the **Allow Partial Payments** setting is set to Yes under Setup Fees, Billing & Payments | Online Payment Settings, and the payment request amount is greater than or equal to the amount specified in the **Min. bill threshold** for Partial Payment setting.

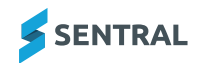

4. Select the Make Payment button.

The payment details section displays.

| SENTRAL                                                                                                    | S Payments<br>Seefal Public School Xero                                                                                                    | Xero 🕶 🔛 🕍 Messages Notificialiona                                                                                                    |
|----------------------------------------------------------------------------------------------------|----------------------------------------------------------------------------------------------------|----------------------------------------------------------------------------------------------------|
| Aome     Logged in as Homer     Logged in as Homer     Sentral Public School - Xi     Year 3     Sentral Public School - Xi     Sentral Public School - Xi     Sentral Public School - Xi | Statement of Account           Invoiced:         \$57,676.68         Generate a POF statement of ecount for           Invoiced:         \$.371.01 |                                                                                                    |
| Absences                                                                                                    | Payable Show UNPAID  Select AI Manage payment methods                                                                                             | Please note the extra fees & charges that will be applied:                                                                                             |
| Newsletters     Daily Notices                                                                                                    | Snow Trip Due: 11/03/2025<br>Lisa SIMPSON UNPAID                                                                                                  | Amex: 2.00%     Mastercard: 1.50%     Visa: 1.50%                                                                                                    |
| Interviews     School Resources                                                                                                    | Amount: \$400.00<br>Amount Outstanding: \$400.00                                                                                                  | Payment Summary                                                                                                    |
| O School Forms                                                                                                    | Pay \$ 400.00                                                                                                    | Once only payment of \$406.00 will be processed on 24/09/2024<br>Show less                                                                             |
| \$ Payments Invoices                                                                                                    |                                                                                                    | # Date         Bill Amount         Processing Fee         Debit Amount           1         24/09/2024         \$400.00         \$6.00         \$406.00 |
| My Details                                                                                                    | Please note<br>Payments made by other channels will not reflect<br>immediately.                                                                   | Payment Sub-Total         \$400.00           Total Processing Fee         \$6.00                                                                       |
| My Access                                                                                                    |                                                                                                    | Total Amount \$406.00                                                                                                    |
| ? Help & Information<br>Logout                                                                                                    |                                                                                                    | Cancel Submit Payment                                                                                                    |

#### Enter payment details

Parents follow these steps to complete their payment.

- 1. Select a saved payment method (credit card or bank account) or choose to use a new payment method.
- 2. Select the desired Frequency of the payment Once-off, Weekly, Fortnightly or Monthly.

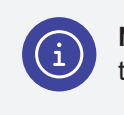

**Note:** The Weekly, Fortnightly and Monthly options are only available to parents if you chose to Allow online payment schedules when you created the invoice.

- 3. Review the Payment Summary, which lists the date, amount and processing fee for each payment.
- 4. Accept the terms and conditions of any required direct debit arrangement.

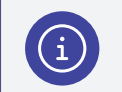

Note: This step is not required for once-off credit card payments.

5. Enter their credit card or bank account details.

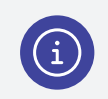

Note: This step is not required if a saved payment method was selected in step 1.

6. Select the Submit button.

#### Security

If a parent has accessed the Payments screen by selecting the link in a payment request notification email, they will need to log into the Parent Portal to do any of the following:

- · Make a payment with a saved credit card
- · Make a payment with a bank account (new or saved)
- Save their credit card details
- Set up a payment schedule

If they don't log into the Parent Portal, they will still be able to make a once-off credit card payment without saving the card details.

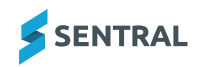

# Review responses received via Sentral Pay

### Overview

Your school's configuration determines your ability to review responses received via Sentral Pay.

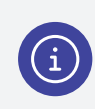

**Note:** You can review payments that are scheduled. You can also review successful payments received and dishonoured payments.

# Steps

Follow these steps to action responses received - successful and dishonoured.

- 1. Select the menu icon and choose Fees, Billing & PaymentsPaymentsFinance.
- 2. Select Sentral Pay in the left menu and choose Responses Received.

| Payments           |                                         |                        |                                                      |                             |          |               |               |               |                   |                                                               | Search Payments              |                                                                      |
|--------------------|-----------------------------------------|------------------------|------------------------------------------------------|-----------------------------|----------|---------------|---------------|---------------|-------------------|---------------------------------------------------------------|------------------------------|----------------------------------------------------------------------|
| Sentral Pay        | Payments Received -                     | 133 Found              |                                                      |                             |          |               |               |               |                   |                                                               |                              | Filters                                                              |
| Payment Requests   |                                         |                        |                                                      |                             |          |               |               |               |                   | Export                                                        | V Fetch Latest Disbursements | Clear filters                                                        |
| Responses Received | Payment<br>ID FMS Payment Nos           | Date Made By           | Description                                          | Payment Method              | Total    | Payer<br>Fees | Payer<br>Paid | Payee<br>Fees | Status            | Settlement                                                    |                              | V Apply filters                                                      |
| Settlements        | 133 RCP374-10073<br>Not Synced with FMS | 10/10/2023 sarah ma    | Test Activity 0822-02                                | Real Time Card              | 100.00   | 0.00          | -100.00       | 0.50          | SUCCESSFUL        | Settled as part of \$100.00 on<br>13/10/2023<br>on 24/08/2023 | () Details Action ∨          | Filter by students in Schoo<br>Years     Elter by students in Classe |
|                    | 130 RCP374-10057                        | 21/07/2023 sarah ma    | sma-Activity-23072101                                | Real Time Card              | 1,000.00 | 0.00          | 1,000.00      | 24.05         | SUCCESSFUL        | Settled as part of \$1,200.00 on 25/07/2023                   | ③ Details Action ∨           | Filter by students in Roll C Filter by students in Activ             |
|                    | 129 RCP374-10055<br>Not Synced with FMS | 21/07/2023 sarah ma    | reverse payment                                      | Real Time Card              | 100.00   | 0.00          | 100.00        | 2.90          | SUCCESSFUE.       | Settled as part of \$100.00 on<br>24/07/2023                  |                              | Filter by Individual Studer                                          |
|                    | 126 RCP374-10044<br>Not Synced with FMS | 19/07/2023 sarah ma    | Test0719-06                                          | Real Time Card              | 75.00    | 0.00          | 75.00         | 2.31          | SUCCESSFUL        | Settled as part of \$100.00 on 20/07/2023                     | © Details Action ∨           | Filter by Settlement Date                                            |
|                    | 125                                     | 17/05/2023 stanley tan | TestActivity-2023051702, TestActivity-<br>2023051701 | Real Time Card (Visa)       | 1,200.00 | 18.00         | 1,218.00      | 0.50          | SUCCESSFUL        | Settled as part of \$1,400.00 on 19/05/2023                   | ③ Details Action ∨           | Filter by Payment type                                               |
|                    | 121                                     | 12/05/2023 sarah ma    | Activity 23051201, Activity 23051202                 | Real Time Card (Visa)       | 300.00   | 0.00          | 304.50        | 1.00          | FATAL DISHONOURED | Settled as part of \$3,400.00 on 12/05/2023                   | ③ Details Action ∨           | Has Payee Fees Only                                                  |
|                    | 119                                     | 11/05/2023 sarah ma    | Activity 23051101 . Activity 23051101 .              | Approved Portal Credit Card | 600.00   | 0.00          | 600.00        | 0.00          | completed         | PENDING                                                       | O Details Action ∨           | Has Payer Pees Only                                                  |

3. In Responses Received, do any of the following:

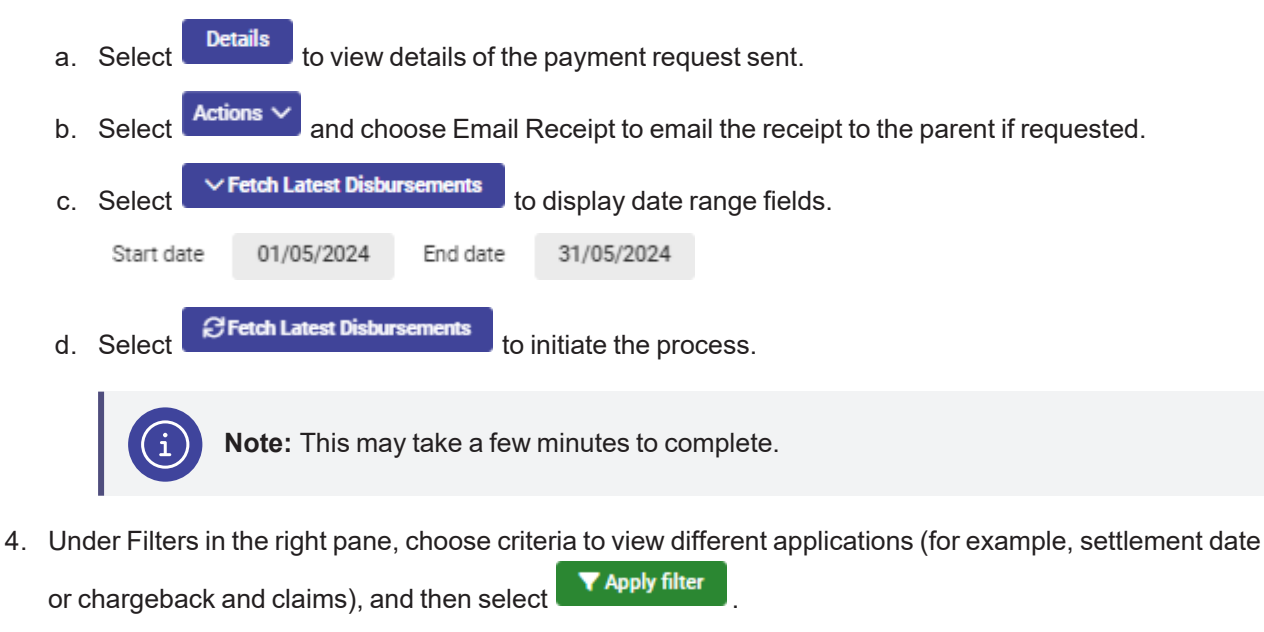

5. Select to generate a CSV file of successful payments.

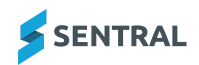

# Sentral Pay payment schedules

# Overview

If your school is using the Fees & Billing module of Sentral, you can create the ability for parents and carers to pay fees on a predetermined schedule such as weekly, fortnightly, or monthly. The payments will be automatically deducted from parents' nominated bank account or credit/debit card.

## Scheduling payments

Where parents want to pay fees via instalments, on a scheduled basis, they will sign up for a direct debit arrangement.

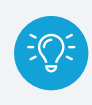

**Tip:** Sentral recommends that the same approach be followed regardless of whether payments will be made from bank account or credit/debit card to ensure a consistent user experience.

| Payr | ment Schedules - 2                  | 6 Found                    |            |        |            |                                |                                                 |
|------|-------------------------------------|----------------------------|------------|--------|------------|--------------------------------|-------------------------------------------------|
|      |                                     |                            |            |        |            |                                | With Selected 🗸                                 |
| #    | Linked To                           | Description                | Total      | Paid I | Due        | Statuses                       |                                                 |
| 26   | student: Matt MURDOCK<br>(inactive) | brigidine test 20/6        | \$5.00     | \$0.00 | \$5.00     | ✓1  <sup>(</sup> 0 !0 <br>×0   | <ul><li>G Details</li><li>Action ✓</li></ul>    |
| 25   | contact: Jack Murdock               | Voluntary Building<br>Fund | \$250.00   | \$0.00 | \$250.00   | ✓1  <sup>(©</sup> 0  !0 <br>×0 | <ul> <li>③ Details</li> <li>Action ∨</li> </ul> |
| 24   | student: Matt MURDOCK<br>(inactive) | Sentral Pay                | \$7500.00  | \$0.00 | \$7500.00  | ✓ 50   ③ 0   !0  <br>× 0       | <ul> <li>③ Details</li> <li>Action ✓</li> </ul> |
| 23   | student: Matt MURDOCK<br>(inactive) | Demo                       | \$15000.00 | \$0.00 | \$15000.00 | ✓ 22   ③ 0   !1  <br>× 0       | <ul> <li>● Details</li> <li>Action ✓</li> </ul> |

# What do parents see when paying fees via the portal on a scheduled basis?

Parents have the option to pay once-off or organise for scheduled payments. Once they select to pay, they are presented with a screen to complete the transaction.

| Payable                                                                                                    | Show UNPAID V Select All | xxxxxxxxxxxxxxx905112/2023 Update                                                                                                    |                                                                                               |             |                                                   |                                    |  |  |  |  |  |
|----------------------------------------------------------------------------------------------------|--------------------------|----------------------------------------------------------------------------------------------------|-----------------------------------------------------------------------------------------------|-------------|---------------------------------------------------|------------------------------------|--|--|--|--|--|
| <ul> <li>Fees         Junior VADAR         Amount: \$5,000.00         Amount Outstanding: \$5,000.00         Show History         </li> </ul> | Due: 12/09/2024          |                                                                                                    | O Use another credit card or bank account<br>Frequency Fortnightly ✓<br>Start Date 25/07/2024 |             |                                                   |                                    |  |  |  |  |  |
|                                                                                                    | Pay \$ 5000.00           | Pa                                                                                                    | yment S                                                                                       | Summary     | /                                                 |                                    |  |  |  |  |  |
| Ibz Vadar - Annual Test<br>Amount: \$40,000.00<br>Amount Outstanding: \$40,000.00                                                             | Due: 10/05/2023          | Recurring payments will <b>commence on 25/07/2024</b> . Payments will occur fortnightly from this date. There will be <b>4 payments</b> with the final payment occuring on <b>05/09/2024</b> . Show less |                                                                                               |             |                                                   |                                    |  |  |  |  |  |
| Paid: \$10,000.00                                                                                                    |                          | #                                                                                                    | Date                                                                                          | Bill Amount | Processing Fee                                    | Debit Amount                       |  |  |  |  |  |
| Show History                                                                                                    |                          | 1                                                                                                    | 25/07/2024                                                                                    | \$1,250.00  | \$0.00                                            | \$1,250.00                         |  |  |  |  |  |
|                                                                                                    | Pay \$ 40000.00          | 2                                                                                                    | 08/08/2024                                                                                    | \$1,250.00  | \$0.00                                            | \$1,250.00                         |  |  |  |  |  |
|                                                                                                    |                          | 3                                                                                                    | 22/08/2024                                                                                    | \$1,250.00  | \$0.00                                            | \$1,250.00                         |  |  |  |  |  |
| Kindy to Year 6                                                                                                    | Due: 09/05/2023          | 4                                                                                                    | 05/09/2024                                                                                    | \$1,250.00  | \$0.00                                            | \$1,250.00                         |  |  |  |  |  |
| Amount: \$11,967.12<br>Amount Outstanding: \$11,967.12<br>Show History                                                                        | 2<br>Pay \$ 11967.1;     |                                                                                                    |                                                                                               | Pa<br>Total | yment Sub-Total<br>Processing Fee<br>Total Amount | \$5,000.00<br>\$0.00<br>\$5,000.00 |  |  |  |  |  |

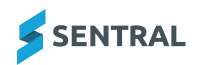

- 1. Where new details are being provided (either to update existing details or set up a new arrangement), the parent will select whether they want to save a bank account or credit/debit card. Fees payable based on the selected payment type will be displayed.
- 2. The masked account details can be displayed to the parent for them to confirm that they remain correct. They will have the option to use these details or to enter new details.
- 3. If paying once-off, the parent then ticks the terms and conditions to complete the transaction. Submit Payment.
- 4. If a parent selects scheduling frequency, they have the option to do this weekly, fortnightly or monthly.
- 5. Parents opt to select the start date for the scheduled payment. They complete the transaction as they would a one-off payment.

However, the screen now displays the recurring payment cycle with a commencement date, the number of payments to settle this invoice, the final payment date, and the charge per transaction for this recurring payment.

- 6. Once the details have been stored, an email confirmation is sent to the parent with a copy of the payment arrangements and successful and unsuccessful payments.
- 7. Parents can save their payment instructions.
- 8. Parents can opt to pay multiple bills via one payment.
- 9. Parents need to notify the school to cancel a payment schedule.

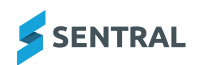

# Manage scheduled payments

# Overview

The Payments Schedule screen allows you to view and manage scheduled payments. It displays those contacts who have scheduled payments.

# To manage scheduled payments

- 1. Select the menu icon and choose the Fees Billing & Payments module.
- 2. Select Sentral Pay in the left menu and choose Payment Schedules.
- 3. Under Filters in the right pane:
  - a. Specify search parameters.

Tip: Select Linked to to view all payments that are successful or scheduled. **V** Apply filters b. Select Filters Payment Schedules - 26 Found With Selected... 🗸 Clear filters ▼ Apply filters # Linked To Total Paid Due Description Statuses i Details Filter by Invoicing Run 26 student: Matt MURDOCK brigidine test 20/6 \$5.00 ✓1| <sup>(</sup>0|!0| \$0.00 \$5.00 (inactive) × 0 Filter by Linked To Action 🗸 Filter by students in Activities Details Voluntary Building \$250.00 \$0.00 \$250.00 ✓1| <a>0</a>| Filter by Schedule Status 25 contact: Jack Murdock × 0 Action ~ Details \$7500.00 \$0.00 \$7500.00 × 0 Sentral Pay (inactive)

- 4. Do any of the following:
  - a. Select **Details** to expand the selected payments and view more information on the scheduled payment only.
  - b. Select Action to manage scheduled payments.

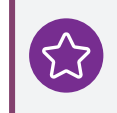

**Example:** You can change the debt date at the request of the parent. Circumstances for this may be that a parent wants to delay the next payment.

- c. Use With Selected to perform tasks such as:
  - · Cancel remaining instalments
  - Email a schedule to parents
  - View linked payment requests
  - View linked invoices.
- d. View Statuses

The status icons indicate payment received, number of scheduled payments to go, dishonoured/fatal dishonoured and cancelled.

You can view the entire list if you Filter by Status.

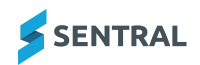

### More about statuses

#### How does the billing process work?

When the billing process occurs in Sentral and payments are due for processing for parents, this usually occurs before the due date. Parents receive notification 48 hours before a debit date and a notification after the direct debit has been processed.

#### What is a non-processing status?

Where a parent record is at a non-processing status, the payment cannot be scheduled, and an error will be returned. A non-processing status is generally the result of a previous dishonoured payment where the account/card provided is not valid. When the payment instrument for a parent is updated, the status will automatically be set back to Active.

#### How long does processing take?

Direct Debit payments are typically settled to schools two business days after they are processed. Online payments are settled next business day (subject to a business day cut-off time of 6:00pm AEDT). BPay payments are settled on the day they are received.

#### Types of dishonours

There are two classifications for dishonours:

- non-technical insufficient funds
- technical invalid bank details or lost/stolen credit card.

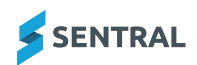

# Run a Settlements report

The Settlements menu option allows you to run a report based on date parameters to view estimated settlement amounts for that period.

#### Feature availability

|                    | Independent schools | Government schools (Vic) | Government schools (NSW) |
|--------------------|---------------------|--------------------------|--------------------------|
| Settlements report | $\checkmark$        | $\checkmark$             | ×                        |
|                    |                     |                          |                          |

- 1. Select the menu icon ••• and choose:
  - Independent schools: Fees, Billing & Payments.
     Fees, Billing & Payments home screen displays.
  - Government schools (Vic) Payments.
    - The Payments home screen displays.
- 2. Select **Sentral Pay** in the left menu and choose **Settlements**. The Settlements Report screen displays.
- 3. Select a date range.
- 4. Select Generate to run a report based on date parameters to view estimated settlement amounts for that period.

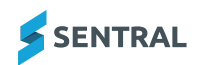

# Manually push invoices to the financial management system

Follow these steps to manually push invoices to the **FMS***financial management system* if your school has opted not to automatically push invoices to your accounting package.

1. Select the menu icon and choose **Fees**, **Billing & Payments**.

The Fees, Billing & Payments home screen displays.

2. Select **Registers** in the left menu and choose **Invoice Register**.

| Registers             | ^ | Invoice Runs    | test to sync to Xe | ro (28/06/2024) |       |              |              |                                  |
|-----------------------|---|-----------------|--------------------|-----------------|-------|--------------|--------------|----------------------------------|
| Students Register     |   |                 |                    |                 |       |              |              | Export Clear All Edit            |
| Debtors Register      |   |                 |                    |                 |       |              |              |                                  |
|                       |   | Invoices - 2 Fo | ound               |                 |       |              |              |                                  |
| Invoice Register      |   |                 |                    |                 |       |              |              | Antionent                        |
| Payments Register     |   |                 |                    |                 |       |              |              | Actions V                        |
|                       |   | _               |                    | Debtor          | Ar    | mount Amou   | unt Amount   | Update Invoices from Xero        |
| Credit Notes Register |   | Invoice No      | Reference Due Date | Name Students   | Total | Paid Allocat | ed Due Statu | Push Invoices & Payments to Xero |

- 3. Under Filters, next to Invoice Runs, select the specific invoice run.
- 4. Tick all the invoices you wish to push to the FMS.
- 5. Select Actions and choose **Push Invoices and Payments to Xero** from the menu options.

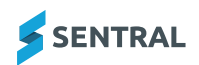

# Export successful payments

- 1. Select the menu icon and choose Payments (Fees, Billing & Payments). The Payments (Fees, Billing & Payments) home screen displays.
- 2. Select Sentral Pay in the left menu and choose Responses Received.
  - The Payments Received screen displays.

| 🔡 🔰 🖉 Sentral F                      | inance | - Xero        |                 |            |                 |                 |                                             | 💬 Mes    | ssages (      | 2             | What's        | New ? I     | Help 🧭 Clock in                                           | 🔹 Setup     |
|--------------------------------------|--------|---------------|-----------------|------------|-----------------|-----------------|---------------------------------------------|----------|---------------|---------------|---------------|-------------|-----------------------------------------------------------|-------------|
| ees, Billing & Payme                 | nts    |               |                 |            |                 |                 |                                             |          |               |               |               |             |                                                           | Search Fees |
| Sync with Enrolments                 |        | Payme         | ents Received   | - 592 Fou  | nd              |                 |                                             |          |               |               |               |             |                                                           |             |
| Sync with Enterprise                 |        |               |                 |            |                 |                 |                                             |          |               |               |               | Export      | ✓ Fetch Latest Dis                                        | bursements  |
| Sync with Kero                       |        | Payment<br>ID | FMS Payment Nos | Date       | Made By         | Description     | Payment<br>Method                           | Total    | Payer<br>Fees | Payer<br>Paid | Payee<br>Fees | Status      | Settlement                                                |             |
| egisters                             | ž      | 592           | RCP_20771       | 06/08/2024 | Gamora<br>Quill | test            | Scheduled<br>Card                           | 1,250.00 | 0.00          | 1,250.00      | 2.75          | SUCCESSFUL  | none                                                      | i Details   |
| woice Creation                       | ~      | 591           | RCP_20751       | 12/01/2024 | Gamora<br>Quill | Groot Inv       | Real Time<br>Card (All)                     | 1,500.00 | 0.00          | 1,500.00      | 23.05         | SUCCESSFUL  | Settled as<br>part of<br>\$1,500.00 or<br>15/01/2024      | i Details   |
| Payment Requests                     | ^      | 590           |                 | 22/11/2023 | Jack<br>Murdock | Sentral Pay     | Scheduled<br>Bank_account<br>(Bank_account) | 150.00   | 0.00          | 150.00        | 0.55          | SUCCESSFUL  | Settled as<br>part of<br>\$150.00 on<br>23/11/2023        | 3 Details   |
| Responses Received Payment Schedules |        | 589           |                 | 22/11/2023 | Fred            | Hoyts<br>Movies | Real Time<br>Card                           | 398.36   | 0.00          | 398.36        | 1.10          | FATAL DISHO | NOURED Settled as<br>part of<br>\$439.93 on<br>22/11/2023 | () Details  |

- 3. Under Filters in the right pane, choose criteria and then select
- Export to generate a CSV file of successful payments that can be uploaded into your FMS 4. Select (financial management system) for receipting of the payment against the invoice.

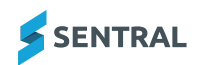